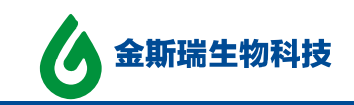

# 金斯瑞引物在线订购系统使用指南

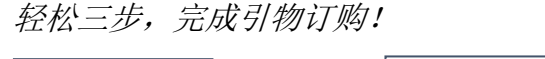

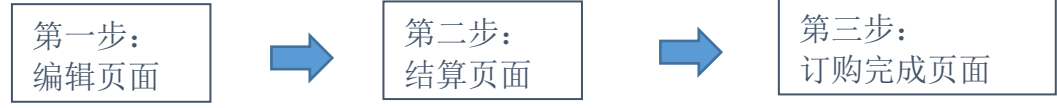

## 第一步:编辑页面

1. 使用表单订购引物:

| 逐条输入    | 订单 ————             |               | Excel批量上传    | 订单 ———           |                  |                        | 切换至96子 | 版下单模式         | 1             |
|---------|---------------------|---------------|--------------|------------------|------------------|------------------------|--------|---------------|---------------|
| 订单名称:   | 订单名称                |               | 🛆 Ex         | cel模板下载          | Ì,               |                        |        |               |               |
| 引物条数:   | 5                   | 应用            |              |                  |                  |                        |        |               |               |
| 交付形式:   | 干粉(更稳定,推荐)          | * 选择          | <b>译发货形式</b> |                  |                  |                        |        |               |               |
| DNA引物   | RNA引物               | 1. :          | 选择 DNA 或     | RNA 引物,          | <mark>也可 </mark> | 司时提交                   | 下单指南   | 人工客服          | 设计工具 ◄        |
| 清除引物信息  |                     | 填表说明:从Excel表单 | 可复制, 粘贴,与拖拉填 | <b>珫 ❹</b> 按顺序编号 | ● 按第-            | ─行填充 *必                | 填项     |               | 7'后自动保存到草稿箱   |
| *引物<br> | 名称                  | *序列(5' to 3') | 碱基数          | *纯化方式<br>① ?     | *总想              | 是供量(nmol) <sup>1</sup> | 分装管数   | 5'末端修饰        | 3'末端修饰        |
| 1       |                     |               |              |                  | -                | 5                      | 1      | •             | <b>V</b>      |
| 2       | <mark>2. 可将多</mark> | 条信息批量黏则       | 5全表单中,       |                  |                  | 5                      | 1      | •             | <b>V</b>      |
| 3       | <u>支持拖拉</u> (       | 夏制填充和 Del     | ete 删除       |                  |                  | 5                      | 1      | •             |               |
| 5       |                     |               |              |                  | ▼                | 5                      | 1      | ▼<br>▼        |               |
| 増加・行    |                     |               |              |                  | 1                | (                      | 仅需电子报  | 告,不需纸质报告(1009 | 条及以上仅提供电子版报告) |
| 备注:     |                     |               |              |                  |                  | <mark>3.</mark>        | ままて一   | 步完成下单         | 下一步           |

### 2. 使用 Excel 模板订购引物:

| - 逐条输入订单                    |            |             |                   | — Excel批量上传订单 ———————————————————————————————————— |             |       |                   |                              | 切换至96                           | 孔板下单模式                                        | -                                 |                                                     |  |  |  |
|-----------------------------|------------|-------------|-------------------|----------------------------------------------------|-------------|-------|-------------------|------------------------------|---------------------------------|-----------------------------------------------|-----------------------------------|-----------------------------------------------------|--|--|--|
| 订单                          | 名称:        | 订单名称        |                   |                                                    | 💁 Excel模板下载 |       |                   |                              |                                 | 1.下载Excel 模板                                  |                                   |                                                     |  |  |  |
| 引物:<br>交付 <del>)</del>      | 条数:<br>形式: | 5<br>干粉(更稳定 | , 推荐)             | 应用                                                 | ◆ 上传我的订单    |       |                   |                              |                                 | 2.填写 Excel 并上传                                |                                   |                                                     |  |  |  |
|                             | DNA引物      |             | RNA引物             |                                                    |             |       |                   |                              |                                 | 新手下单指                                         | 南人工客服                             | 设计工具 ▼                                              |  |  |  |
| 清除引                         | 物信息        |             |                   | 填表说明: 从Exe                                         | cel表单可复制,粘则 | 出,与拖拉 | <b>填充 🔮</b> 按顺序编号 | •                            | 安第一行填充 *                        | 必填项                                           |                                   | 7'后自动保存到草稿箱                                         |  |  |  |
|                             | *引物{       | 名称          |                   | <b>*</b> 序列(5' to 3')                              |             | 碱基数   | *纯化方式             |                              | *总提供量(nmo                       | l) *分装管数                                      | 5'末端修饰                            | 3'末端修饰                                              |  |  |  |
|                             | U          | )           |                   | 00                                                 |             |       | 00                |                              | θ                               | 0                                             |                                   |                                                     |  |  |  |
| 1                           | C.         | )           |                   | 00                                                 |             |       | 00                | •                            | 5                               | 1                                             | <b>v</b>                          | T                                                   |  |  |  |
| 1 2 3                       |            | - Fycel     | 上住后。              | <b>00</b>                                          | 1动同步至       | Fyce  | <b>①①</b>         | <b>v</b><br><b>v</b>         | 5<br>5<br>5                     | 1<br>1<br>1                                   | ۲<br>۲<br>۲                       | <b>v</b><br><b>v</b>                                |  |  |  |
| 1<br>2<br>3<br>4            |            | Excel       | <mark>上传后,</mark> | <b>0</b> 0<br>订单信息自                                | 司动同步至       | Exce  | ❶?<br>Ⅰ表单         | ▼<br>▼<br>▼<br>▼             | 5<br>5<br>5<br>5<br>5<br>5      | 1<br>1<br>1<br>1<br>1                         | र<br>र<br>र<br>र                  | <b>v</b><br><b>v</b><br><b>v</b>                    |  |  |  |
| 1<br>2<br>3<br>4<br>5       |            | Excel       | <mark>上传后,</mark> | <b>0</b> ∂<br>订单信息自                                | 目动同步至       | Exce  | €?<br>!表单         | <b>v</b><br>v<br>v<br>v<br>v | 5<br>5<br>5<br>5<br>5<br>5<br>5 | 1<br>1<br>1<br>1<br>1<br>1<br>1<br>1          | र<br>र<br>र<br>र                  | V<br>V<br>V<br>V<br>V                               |  |  |  |
| 1<br>2<br>3<br>4<br>5<br>増加 | ▼<br>行     | Excel       | <mark>上传后,</mark> | び単信息自                                              | 目动同步至       | Exce  | ● O O             | ▼<br>▼<br>▼<br>▼             | 5<br>5<br>5<br>5<br>5<br>5      | 1<br>1<br>1<br>1<br>1<br>1<br>1<br>0<br>(深电子) | ▼<br>▼<br>▼<br>▼<br>援告,不需纸质报告(100 | ▼<br>▼<br>▼<br>▼<br>◆<br>◆<br>◆<br>◆<br>◆<br>◆<br>◆ |  |  |  |

江苏省南京市江宁科学园雍熙路28号

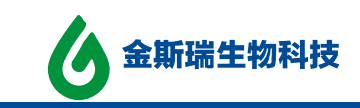

### 3. 96 孔板下单:

| - 逐条输入                                                       | 订单                                 |                                                |                                                                                      |                                                                                                    | and much have                                              |                                              |                                                                                                    | 切换到                                         | 至按单管下                      | 单模式                    | 样品板名称<br>➡ 1 2 3             | :a(预览)<br>4.5.6.7.8.0 | 10 11 12                   |
|--------------------------------------------------------------|------------------------------------|------------------------------------------------|--------------------------------------------------------------------------------------|----------------------------------------------------------------------------------------------------|------------------------------------------------------------|----------------------------------------------|----------------------------------------------------------------------------------------------------|---------------------------------------------|----------------------------|------------------------|------------------------------|-----------------------|----------------------------|
| 订单名称:                                                        | 订单名                                | 品称                                             |                                                                                      |                                                                                                    | 1. 选 96 孔朸                                                 | 、模式                                          | 「和极数                                                                                                    | 样品板数                                        | <b>3</b>                   | 应用                     |                              | 000000                |                            |
| 引物条数:                                                        | 288                                |                                                | 应用                                                                                   |                                                                                                    |                                                            |                                              |                                                                                                    | 样品板名称                                       | <b>尔:</b> a                | 应用                     | © 000<br>□ 000               | 000000                |                            |
| 交付形式:                                                        | 干粉(                                | 更稳定,推荐)                                        | v                                                                                    |                                                                                                    | 2. 选择横向!                                                   | 或纵                                           | 向布板                                                                                                    | 布板模式                                        | <b>式: •</b> 横向             | 〕◎ 纵向                  | F 000                        | 0000000               |                            |
|                                                              |                                    |                                                |                                                                                      |                                                                                                    |                                                            |                                              | 可杳看不                                                                                                    | 司样品板                                        | 可命名                        | )已填充<br><mark>、</mark> |                              | 3                     | 0000                       |
| DNA引幼                                                        | 96                                 | RNA引物                                          |                                                                                      |                                                                                                    |                                                            |                                              |                                                                                                    | 新毛上東                                        |                            | - L                    | 2<br>2<br>2<br>2<br>3        | igitt 1               |                            |
| DIRAGITA                                                     |                                    | 1.21.42.42.1.160                               |                                                                                      |                                                                                                    |                                                            |                                              |                                                                                                    | 9/1 3 1 -+                                  | -16145                     |                        |                              | - AN -                |                            |
| 1                                                            |                                    |                                                |                                                                                      |                                                                                                    |                                                            |                                              |                                                                                                    |                                             |                            |                        |                              |                       |                            |
| 清除引物信息                                                       |                                    |                                                | 填表说明: 从E                                                                             | Excel表单可复制, 粘则                                                                                                    | 5,与拖拉填充 🔮 按顺                                               | 序编号                                          | 按第一行填充                                                                                                    | * <sup>*</sup> 必填项                          |                            |                        |                              | 48'后自动保存              | 字到草稿箱                      |
| 清除引物信息<br>板号                                                 | していたい。                             | *引物名称                                          | 填表说明: 从E                                                                             | <b>Excel表单可复制, 粘</b> 贩<br>*序列(5' to 3')                                                                                                    | 5 <b>,与拖拉填充 🔮</b> 按顺<br>碱基                                 | 序编号<br>欧                                     | ● 按第一行填充<br>*纯化方式                                                                                                    | ; * 必填项<br>*总提供量(n                          | r <b>*</b> 分装管排            | 5'末ì                   | 耑修饰                          | 48'后自动保存<br>3'末端的     | 字到草稿箱<br>§饰                |
| 清除引物信息<br>板号 3                                               | 孔号                                 | *引物名称<br><b>⊙</b>                              | 填表说明: 从6                                                                             | Excel表单可复制, 粘则<br>*序列(5' to 3')<br>① <b>①</b>                                                                                                    | 5,与拖拉填充 🔮 按顺<br>碱基                                         | 序编号                                          | <ul> <li>按第一行填充</li> <li>*純化方式</li> <li>⑦</li> </ul>                                                                                                    | * 必填项<br>*总提供量(n<br>①                       | r *分装管数<br>①               | 5'末ì                   | 嵩修饰                          | 48'后自动保存<br>3'末端修     | 字到草稿箱<br>發饰                |
| 清除引物信息<br>板号 子<br>1 1 A                                      | 孔号<br>01 <b>1</b>                  | *引物名称<br>❹                                     | 填表说明:从E                                                                              | <b>xcel表单可复制, 粘弧</b><br>*序列(5' to 3')<br>① ⑦<br>GCTAGCTAGCTAG                                                                                                    | <b>5.与拖拉填充 ●</b> 按顺<br>職基<br>2                             | 序编号<br>效<br>7 RPC                            | <ul> <li>● 按第一行填充</li> <li>*纯化方式</li> <li>● ●</li> <li>●</li> <li>●</li> <li>●</li> <li>●</li> <li>▼</li> </ul>                                                                                                    | * 必填项<br>*总提供量(n<br>①<br>5                  | r *分装管装<br>①<br>1          | 5'末ì                   | 耑修饰                          | 48'后自动保存<br>3'末端的     | 字到草稿箱<br>逐饰<br>▼           |
| 清除引物信息<br>板号 子<br>1 1 A<br>2 1 A                             | 孔号<br>01 1<br>02 2                 | *引物名称<br><b>⊙</b>                              | 填表说明: 从E<br>ATCGATCGATGCTAG<br>ATCGATCGATGCTAG                                       | Excel表单可复制, 私限<br>*序列(5' to 3')<br>① ⑦<br>GCTAGCTAGCTAG<br>GCTAGCTAGCTAG                                                                                                    | <b>5.与拖拉填充                                    </b>         | 序编号<br>数<br>7 RPC<br>7 RPC                   | <ul> <li>按第一行填充</li> <li>*纯化方式</li> <li>⑦</li> <li>⑦</li> <li>▼</li> <li>▼</li> <li>▼</li> </ul>                                                                                                    | * 必填项<br>*总提供量(n<br>1<br>5<br>5             | r*分装管数<br>①<br>1<br>1      | 5'末ì                   | 耑修饰<br>▼<br>▼                | 48'后自动保存<br>3'末端約     | F到草稿箱<br>修饰<br>▼<br>▼      |
| 清除引物信息<br>1 1 A<br>2 1 A<br>3 1 A                            | 孔号<br>01 1<br>02 2<br>03 3         | *引物名称<br><b>①</b>                              | 填表说明:从E<br>ATCGATCGATGCTAG<br>ATCGATCGATGCTAG<br>ATCGATCGATGCTAG                     | Excel表单可复制, 私现<br>*序列(5' to 3')<br>① ②<br>SCTAGCTAGCTAG<br>SCTAGCTAGCTAG<br>SCTAGCTAGCTAG                                                                                                    | <b>5.与拖拉填充                                    </b>         | 序编号<br>数<br>7 RPC<br>7 RPC<br>7 RPC<br>7 RPC | <ul> <li>● 按第一行填充</li> <li>*纯化方式</li> <li>● ●</li> <li>●</li> <li>●</li></ul>                                                                                                    | * 必填项<br>*总提供量(n<br>1<br>5<br>5<br>5<br>5   | r*分装管装<br>1<br>1<br>1<br>1 | ; 5'末ì                 | 耑修饰<br>▼<br>▼                | 48'后自动保存<br>3'末端術     | F到草稿箱<br>修饰<br>▼<br>▼      |
| 清除引物信息<br>板号 子<br>1 1 A<br>2 1 A<br>3 1 A<br>4 1 A           | L-01 1<br>L-02 2<br>L-03 3<br>L-04 | *引物名称<br>⑦                                     | 増表说明: 从E<br>ATCGATCGATGCTAG<br>ATCGATCGATGCTAG<br>ATCGATCGATGCTAG<br>ATCGATCGATGCTAG | Excel表单可复制。結點<br>*序列(5' to 3')<br>④ ⑦<br>GCTAGCTAGCTAG<br>GCTAGCTAGCTAG<br>GCTAGCTAG<br>GCTAGCTAGCTAG<br>GCTAGCTAGCTAG<br>GCTAGCTAGCTAG<br>GCTAGCTAGCTAG<br>GCTAGCTAG<br>GCTAG<br>GCTAGCTAG<br>GCTAG<br>GCTAG | 5.与拖拉填充 ② 按顺<br>减基<br>2<br>2<br>2<br>2<br>2<br>2<br>2<br>2 | 序编号<br>牧<br>7 RPC<br>7 RPC<br>7 RPC          | <ul> <li>技第一行填充</li> <li>*纯化方式</li> <li>⑦</li> <li>⑦</li> <li>▼</li> <li>▼</li> <li>▼</li> <li>▼</li> <li>▼</li> </ul>                                                                                                    | *总提供量(n<br>*总提供量(n<br>1<br>5<br>5<br>5<br>5 | r*分装管装<br>1<br>1<br>1<br>1 | ; 5'末ì                 | 耑修饰<br>▼<br>▼<br>▼           | 48'后自动保存<br>3'末端修     | F到草稿箱<br>修饰<br>▼<br>▼<br>▼ |
| 清除引物信息<br>板号 子<br>1 1 A<br>2 1 A<br>3 1 A<br>4 1 A<br>增加 ▼ 行 | 孔号<br>01 1<br>02 2<br>03 3<br>04   | * <sup>3]物码称</sup><br>♥<br><mark>3. 可逐条</mark> | 填表说明:从E<br>ATCGATCGATGCTAC<br>ATCGATCGATGCTAC<br>ATCGATCGATGCTAC<br>其写或上传 E          | Excel表单可复制,結果<br>*序列(5 <sup>-</sup> to 3 <sup>-</sup> )<br>① ②<br>SCTAGCTAGCTAG<br>SCTAGCTAGCTAG<br>SCTAGCTAGCTAG<br>SCTAGCTAGCTAG<br>SCTAGCTAGCTAG                                                                                                    | <b>5.与拖拉填充 ●</b> 按顺<br>磁量<br>2<br>2<br>2<br><b>渝入序列信息</b>  | 序编号<br>数<br>7 RPC<br>7 RPC<br>7 RPC<br>7 RPC | <ul> <li>按第一行填充</li> <li>*独化方式</li> <li>?</li> <li>?</li> <li>*</li> <li>*</li> <l< th=""><th>* 必填项<br/>*总提供量(n<br/>1<br/>5<br/>5<br/>5<br/>5</th><th>r*分装管数<br/>①<br/>1<br/>1<br/>1</th><th>; 5'末ì</th><th>端修饰<br/>▼<br/>▼<br/>▼<br/>▼<br/>▼</th><th>48'后自动保存<br/>3'末端修</th><th>字到草稿箱<br/>▼<br/>▼<br/>▼</th></l<></ul> | * 必填项<br>*总提供量(n<br>1<br>5<br>5<br>5<br>5   | r*分装管数<br>①<br>1<br>1<br>1 | ; 5'末ì                 | 端修饰<br>▼<br>▼<br>▼<br>▼<br>▼ | 48'后自动保存<br>3'末端修     | 字到草稿箱<br>▼<br>▼<br>▼       |

### 4. 中间修饰引物的订购方法:

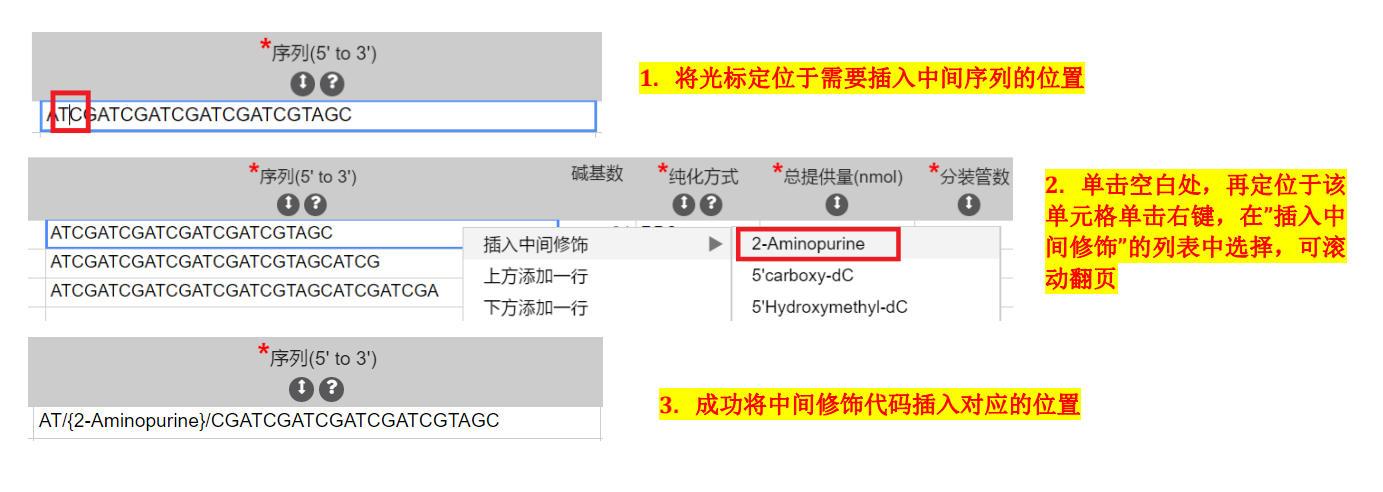

## 5. 快捷操作和按钮说明:

① 快速复制填充:

|       |       | RNA引物           |                         |        |             |         |    |            | 新手下单指南 |
|-------|-------|-----------------|-------------------------|--------|-------------|---------|----|------------|--------|
| 清除引物信 | 息     |                 | 填表说明:从Excel表单可复制, 粘     | )贴,与拖拉 | <b>遺充</b> ( | ● 按顺序编号 | ●按 | 第一行填充 *    | 必填项    |
|       | *引物名称 | *               | 序列(5' to 3')            | 碱基数    |             | *纯化方式   | *, | 总提供量(nmol) | *分装管数  |
|       | •     |                 | 00                      |        |             | 00      |    | 0          | 0      |
| 1 1   |       | ATCGATCGATGCTAG | CTAGCTAGTAGCTAGCTAGCTAG | C 42   | RPC         |         | •  | 5          | 1      |
| 2     |       |                 |                         |        |             |         | •  |            | Т      |
| 3     |       |                 |                         |        |             |         | ▼  |            |        |

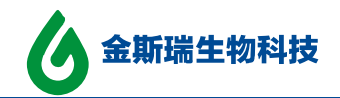

DNA引物 RNA引物

新手下单指南

清除引物信息

填表说明:从Excel表单可复制,粘贴,与拖拉填充 🕑 按顺序编号 🚺 按第一行填充 \* 必填项

|   | *引物名称<br>● | *序列(5' to 3')<br>【)?                 | 碱基数  |     | *纯化方式<br>【】 ? |   | ★总提供量(nmol) | *分装管数<br>() |   |
|---|------------|--------------------------------------|------|-----|---------------|---|-------------|-------------|---|
| 1 | 1          | ATCGATCGATGCTAGCTAGCTAGCTAGCTAGCTAGC | 42   | RPC |               | ▼ | 5           | 1           | П |
| 2 | 2          | ATCGATCGATGCTAGCTAGCTAGCTAGCTAGCTAGC | 42   | RPC |               | ▼ | 5           | 1           |   |
| 3 | 3          | ATCGATCGATGCTAGCTAGCTAGCTAGCTAGCTAGC | : 42 | RPC |               | ▼ | 5           | 1           |   |
| 4 |            |                                      |      |     |               | ▼ |             | -           | t |

#### ② 快速删除:

#### 选中需删除的内容,直接按 Delete 按钮,即可完成删除

| DNA引物 |       | RNA引物 新手        |                         |       |              |        |     |            |       | 南 |
|-------|-------|-----------------|-------------------------|-------|--------------|--------|-----|------------|-------|---|
| 清除    | 別物信息  |                 | 填表说明:从Excel表单可复制, 料     | 战,与拖拉 | <b>过填充</b> ( | ➡按顺序编号 | 1 援 | 第一行填充 *    | 必填项   |   |
|       | *引物名称 | ;               | <b>*</b> 序列(5' to 3')   | 碱基数   | Į            | *纯化方式  | *   | 总提供量(nmol) | *分装管数 |   |
|       | U     |                 | 00                      |       |              | 00     |     | 0          | 0     |   |
| 1     | 1     | ATCGATCGATGCTAG | CTAGCTAGTAGCTAGCTAGCTAG | GC 42 | RPC          |        | V   | 5          | 1     | Т |
| 2     | 2     | ATCGATCGATGCTAG | CTAGCTAGTAGCTAGCTAGCTAG | GC 42 | RPC          |        | V   | 5          | 1     |   |
| 3     | 3     | ATCGATCGATGCTAG | CTAGCTAGTAGCTAGCTAGCTAG | GC 42 | RPC          |        | V   | 5          | 1     |   |
| 4     |       |                 |                         |       |              |        | V   |            | -     | - |

### ③ 快捷按钮:

| 清除 | <b>指表说明: 从Excel表单可复制, 粘贴,与拖拉填充 🔮</b> 按顺序编号 <b>●</b> 按第一行填充 <sup>★</sup> 必填项 |                                   |     |                     |             |            |        |        |  |  |  |
|----|-----------------------------------------------------------------------------|-----------------------------------|-----|---------------------|-------------|------------|--------|--------|--|--|--|
|    | *21450-5247                                                                 | *序列(5' to 3')                     | 碱基数 | *纯化方式<br><b>① ⑦</b> | *总提供量(nmol) | *分装管数<br>① | 5'末端修饰 | 3'末端修饰 |  |  |  |
| 1  | a_1                                                                         | ATCGATCGATCGATCGATCGTAGC          | 24  | RPC 🔻               | 5           | 1          | ▼      | •      |  |  |  |
| 2  | a_2                                                                         | ATCGATCGATCGATCGTAGCATCG          | 28  | RPC V               | 5           | 1          | ▼      | ▼      |  |  |  |
| 3  | a_3                                                                         | ATCGATCGATCGATCGATCGTAGCATCGATCGA | 33  | RPC V               | 5           | 1          | ▼      | ▼      |  |  |  |

🔮 🛛 按照第一行的名称依次编号:例如第 1 行引物名称为 a1,点击该按钮,3 个引物名 称依次显示为 a1、a2、a3 以此类推;

ү 按照第一行的内容填充:例如第一行为 RPC,点击该按钮,3 个引物纯化方式均显示为 RPC;

# 第二步:结算页面

### 1. 订购明细和金额:

<mark>报价表左侧为序列、纯化方式等信息,右侧蓝色方框内为每条引物价格明细</mark>

**- 江苏省南京市江宁科学园雍熙路28号** ·

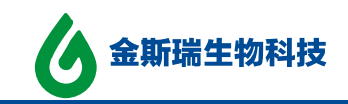

#### DNA引物详情与价格明细

| 引物名称 | 序列                  | 纯化方式 | 总提供量<br>(nmol) | 分装管数 | 5'末端<br>修饰 | 3'末端<br>修饰 | 中间修饰 | 合成单价<br>(元) | 碱基数  | 合成价格<br>(元)      | 纯化价格<br>(元) | 修饰价格<br>(元) | 总价<br>(元) |  |
|------|---------------------|------|----------------|------|------------|------------|------|-------------|------|------------------|-------------|-------------|-----------|--|
| a1   | ATCGATCGATGCTAGCTAG | RPC  | 5              | 1    |            |            |      | 0.5/nt      | 42   | 21.00            | 0.00        | 0.00        | 21.00     |  |
| a2   | ATCGATCGATGCTAGCTAG | RPC  | 5              | 1    |            |            |      | 0.5/nt      | 42   | 21.00            | 0.00        | 0.00        | 21.00     |  |
| a3   | ATCGATCGATGCTAGCTAG | HPLC | 5              | 1    |            |            |      | 5.0/nt      | 42   | 210.00           | 0.00        | 0.00        | 210.00    |  |
|      |                     |      |                |      |            |            |      |             |      | 总计               |             |             | 252.00    |  |
|      |                     |      |                |      |            |            |      |             |      | 运费0              |             |             | 0.00      |  |
|      |                     |      |                |      |            |            |      |             |      | 支付金额             |             |             | 252.00    |  |
|      |                     |      |                |      |            |            |      |             | 返回编辑 | <b>编</b> 确认并提交订单 |             |             |           |  |

### 第三步:订购完成页面

### 1. 订购成功和短信提醒:

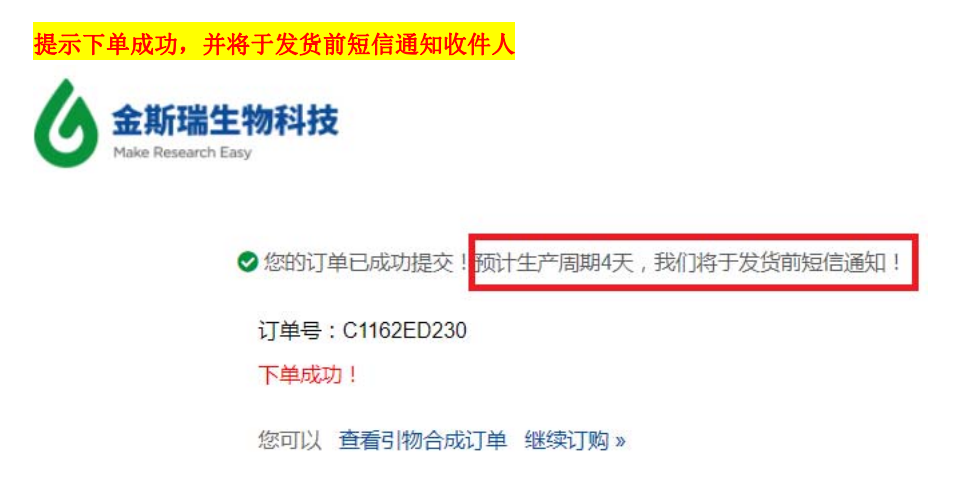

感谢您了解金斯瑞引物在线订购系统升级版,如果有疑问,欢迎通过以下方式联系我们: 邮箱: oligo@genscript.com.cn 电话: 400-025-8686 转 5812 或 5815